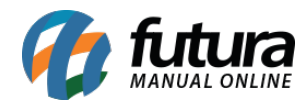

### 1 - Reestilização - fechamento de caixa

Nesta versão, foi feita a reestilização da tela de fechamento do caixa. Priorizando um melhor aproveitamento de espaço e deixando todos os resultados do caixa e valores digitados na mesma tela. Ao seguir com o processo de fechamento, serão exibidos todos os pagamentos existentes, destacando as formas de pagamentos que possuem vendas lançadas no sistema, enquanto as demais formas ficarão em um tom acinzentado.

Caso o usuário possua a permissão **PERMITIR VISUALIZAR VALORES NO FECHAMENTO DO CAIXA - 238F15D3**, será apresentado o botão **Finalizar Caixa [F10]** já com todos os valores indicados.

| Fechame | ent                                                         | o de Caix                                                                                                    | ka do dia: 3                                                                                                    | <b>0/05/2</b><br>Data:                                                                                                    | <b>023</b><br>30/05/2023                                                                                                    | Hora:                                                                                                    | 11.22.20                                                                                                    |  |  |  |  |
|---------|-------------------------------------------------------------|----------------------------------------------------------------------------------------------------|----------------------------------------------------------------------------------------------------|----------------------------------------------------------------------------------------------------|----------------------------------------------------------------------------------------------------|----------------------------------------------------------------------------------------------------|----------------------------------------------------------------------------------------------------|--|--|--|--|
|         |                                                             |                                                                                                    |                                                                                                    | Data:                                                                                                    | 30/05/2023                                                                                                    | Hora:                                                                                                    | 11.22.20                                                                                                    |  |  |  |  |
|         |                                                             |                                                                                                    |                                                                                                    |                                                                                                    |                                                                                                    | norun                                                                                                    | 11.55.50                                                                                                    |  |  |  |  |
|         |                                                             | Valor no Caixa                                                                                                    |                                                                                                    |                                                                                                    |                                                                                                    |                                                                                                    |                                                                                                    |  |  |  |  |
| Valor   | Dif.                                                        | Valor Dif.                                                                                                    |                                                                                                    |                                                                                                    |                                                                                                    |                                                                                                    |                                                                                                    |  |  |  |  |
| 0,00    | -                                                           | 0,00                                                                                                    |                                                                                                    |                                                                                                    |                                                                                                    |                                                                                                    |                                                                                                    |  |  |  |  |
|         |                                                             | 20,00                                                                                                    |                                                                                                    |                                                                                                    |                                                                                                    |                                                                                                    |                                                                                                    |  |  |  |  |
|         |                                                             | 10,00                                                                                                    |                                                                                                    |                                                                                                    |                                                                                                    |                                                                                                    |                                                                                                    |  |  |  |  |
| 0,00    | -                                                           | 0,00                                                                                                    |                                                                                                    |                                                                                                    |                                                                                                    |                                                                                                    |                                                                                                    |  |  |  |  |
| 0,00    | -                                                           | 0,00                                                                                                    |                                                                                                    |                                                                                                    |                                                                                                    |                                                                                                    |                                                                                                    |  |  |  |  |
| 0,00    | -                                                           | 0,00                                                                                                    |                                                                                                    |                                                                                                    |                                                                                                    |                                                                                                    |                                                                                                    |  |  |  |  |
| 0,00    | -                                                           | 0,00                                                                                                    |                                                                                                    |                                                                                                    |                                                                                                    |                                                                                                    |                                                                                                    |  |  |  |  |
| 0,00    | -                                                           | 0,00                                                                                                    |                                                                                                    |                                                                                                    |                                                                                                    |                                                                                                    |                                                                                                    |  |  |  |  |
| 0,00    | -                                                           | 0,00                                                                                                    |                                                                                                    |                                                                                                    |                                                                                                    |                                                                                                    |                                                                                                    |  |  |  |  |
|         |                                                             |                                                                                                    |                                                                                                    |                                                                                                    |                                                                                                    |                                                                                                    |                                                                                                    |  |  |  |  |
|         |                                                             |                                                                                                    |                                                                                                    |                                                                                                    |                                                                                                    |                                                                                                    |                                                                                                    |  |  |  |  |
|         |                                                             |                                                                                                    |                                                                                                    |                                                                                                    |                                                                                                    |                                                                                                    |                                                                                                    |  |  |  |  |
|         |                                                             |                                                                                                    |                                                                                                    |                                                                                                    |                                                                                                    |                                                                                                    |                                                                                                    |  |  |  |  |
|         |                                                             |                                                                                                    |                                                                                                    |                                                                                                    | Fin                                                                                                    | alizar Caiv:                                                                                                    | E10]                                                                                                    |  |  |  |  |
|         | 0,00<br>0,00<br>0,00<br>0,00<br>0,00<br>0,00<br>0,00<br>0,0 | Valor Dir.   0,00 -   0,00 -   0,00 -   0,00 -   0,00 -   0,00 -   0,00 -   0,000 -   0,000 -   0,000 -   0,000 -   0,000 -   0,000 - | Valor Dit. Valor Dit.   0,00 - 0,00   0,00 - 20,00   0,00 - 10,00   0,00 - 0,00   0,00 - 0,00   0,00 - 0,00   0,00 - 0,00   0,00 - 0,00   0,00 - 0,00   0,00 - 0,00   0,00 - 0,00 | Valor Dir. Valor Dir.   0,00 - 0,00   0,00 - 20,00   0,00 - 10,00   0,00 - 0,00   0,00 - 0,00   0,00 - 0,00   0,00 - 0,00   0,00 - 0,00   0,00 - 0,00   0,00 - 0,00   0,00 - 0,00 | ValorDif.Valor Dif. $0,00$ - $0,00$ $0,00$ - $20,00$ $0,00$ - $0,00$ $0,00$ - $0,00$ $0,00$ - $0,00$ $0,00$ - $0,00$ $0,00$ - $0,00$ $0,00$ - $0,00$ $0,00$ - $0,00$ | Valor Dir. Valor Dir.   0,00 - 0,00   0,00 - 20,00   0,00 - 10,00   0,00 - 0,00   0,00 - 0,00   0,00 - 0,00   0,00 - 0,00   0,00 - 0,00   0,00 - 0,00   0,00 - 0,00   0,00 - 0,00 | Valor Dir. Valor Dir.   0,00 - 0,00   0,00 - 20,00   0,00 - 10,00   0,00 - 0,00   0,00 - 0,00   0,00 - 0,00   0,00 - 0,00   0,00 - 0,00   0,00 - 0,00   0,00 - 0,00   0,00 - 0,00   0,00 - 0,00 |  |  |  |  |

Também foram alteradas as regras para o botão **Resultado do Caixa [F5]**, a qual ficará presente somente quando o operador estiver com a permissão definida **Com Login do Administrador** para visualização dos valores do caixa. Com isso, ao clicar e digitar a senha do usuário administrador, serão exibidas as informações, assim como a coluna de **Dif.** e **Valor Dif.** 

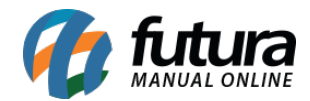

| Fechamento de Caixa do dia: 30/05/2023 |       |          |                         |             |                |          |  |  |  |  |
|----------------------------------------|-------|----------|-------------------------|-------------|----------------|----------|--|--|--|--|
| Usuario : CAIXA1                       |       |          | Data                    | : 30/05/202 | 3 Hora:        | 11:48:05 |  |  |  |  |
|                                        |       | Valor no | Caixa                   |             |                |          |  |  |  |  |
| Forma de Pg.                           | Valor |          |                         |             |                |          |  |  |  |  |
| CARTAO                                 | 0,00  |          |                         |             |                |          |  |  |  |  |
| CHEQUE                                 | 0,00  |          |                         |             |                |          |  |  |  |  |
| • DINHEIRO                             | 0,00  |          |                         |             |                |          |  |  |  |  |
| ENCOMENDA                              | 0,00  |          |                         |             |                |          |  |  |  |  |
| FATURA                                 | 0,00  |          |                         |             |                |          |  |  |  |  |
| FIDELIDADE                             | 0,00  |          |                         |             |                |          |  |  |  |  |
| PAG SEGURO                             | 0,00  |          |                         |             |                |          |  |  |  |  |
| TROCAS E DEVOLUCOES                    | 0,00  |          |                         |             |                |          |  |  |  |  |
| VENDA FUNC                             | 0,00  |          |                         |             |                |          |  |  |  |  |
|                                        |       |          |                         |             |                |          |  |  |  |  |
|                                        |       |          |                         |             |                |          |  |  |  |  |
|                                        |       |          |                         |             |                |          |  |  |  |  |
|                                        |       |          |                         |             |                |          |  |  |  |  |
|                                        |       |          | Resultado do Caiva [E5] |             | Finalizar Caiv | a [E10]  |  |  |  |  |
|                                        |       |          |                         |             |                | a [F10]  |  |  |  |  |

| echamento de Caixa - [ESC] para sair   |       |         |           |            |                  |            |             |          |  |
|----------------------------------------|-------|---------|-----------|------------|------------------|------------|-------------|----------|--|
| Fechamento de Caixa do dia: 30/05/2023 |       |         |           |            |                  |            |             |          |  |
| Usuario : CAIXA1                       |       |         |           |            | Data:            | 30/05/2023 | Hora:       | 11:48:58 |  |
| Valor no Caixa                         |       |         |           |            |                  |            |             |          |  |
| Forma de Pg.                           | Valor | Dif. Va | alor Dif. |            |                  |            |             |          |  |
| CARTAO                                 | 0,00  | -       | 0,00      |            |                  |            |             |          |  |
| CHEQUE                                 | 0,00  | -       | 0,00      |            |                  |            |             |          |  |
| DINHEIRO                               | 0,00  | -       | 27,99     |            |                  |            |             |          |  |
| ENCOMENDA                              | 0,00  | -       | 0,00      |            |                  |            |             |          |  |
| FATURA                                 | 0,00  | -       | 0,00      |            |                  |            |             |          |  |
| FIDELIDADE                             | 0,00  | -       | 0,00      |            |                  |            |             |          |  |
| PAG SEGURO                             | 0,00  | -       | 0,00      |            |                  |            |             |          |  |
| TROCAS E DEVOLUCOES                    | 0,00  | -       | 0,00      |            |                  |            |             |          |  |
| VENDA FUNC                             | 0,00  | -       | 0,00      |            |                  |            |             |          |  |
|                                        |       |         |           |            |                  |            |             |          |  |
|                                        |       |         |           |            |                  |            |             |          |  |
|                                        |       |         |           |            |                  |            |             |          |  |
|                                        |       |         |           |            |                  |            |             |          |  |
|                                        |       |         | [         | Resultad   | o do Caixa [E5]  | Fin        | alizar Caix | a [F10]  |  |
|                                        |       |         |           | Resolution | o do caixa [i o] |            | Ganzar Cark | .[.10]   |  |

Porém, caso o usuário esteja com a permissão definida como Negada, o botão Resultado

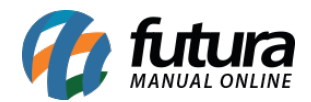

**do Caixa [F5]** não será apresentado, assim como as colunas **Dif.** e **Valor Dif.** Sendo possível digitar somente os valores para o fechamento, mas sem acesso aos valores lançados para realizar o comparativo.

| Fechamento de Caixa - [ESC] para sair  |       |         |         |       |            |               |          |  |  |  |
|----------------------------------------|-------|---------|---------|-------|------------|---------------|----------|--|--|--|
| Fechamento de Caixa do dia: 30/05/2023 |       |         |         |       |            |               |          |  |  |  |
| Usuario : CAIXA1                       |       |         |         | Data: | 30/05/2023 | Hora:         | 11:58:56 |  |  |  |
|                                        |       | Valor n | o Caixa |       |            |               |          |  |  |  |
| Forma de Pg.                           | Valor |         |         |       |            |               |          |  |  |  |
| CARTAO                                 | 0,00  |         |         |       |            |               |          |  |  |  |
| CHEQUE                                 | 0,00  |         |         |       |            |               |          |  |  |  |
| • DINHEIRO                             | 15,00 |         |         |       |            |               |          |  |  |  |
| ENCOMENDA                              | 0,00  |         |         |       |            |               |          |  |  |  |
| FATURA                                 | 0,00  |         |         |       |            |               |          |  |  |  |
| FIDELIDADE                             | 0,00  |         |         |       |            |               |          |  |  |  |
| PAG SEGURO                             | 0,00  |         |         |       |            |               |          |  |  |  |
| TROCAS E DEVOLUCOES                    | 0,00  |         |         |       |            |               |          |  |  |  |
| VENDA FUNC                             | 0,00  |         |         |       |            |               |          |  |  |  |
|                                        |       |         |         |       |            |               |          |  |  |  |
|                                        |       |         |         |       |            |               |          |  |  |  |
|                                        |       |         |         |       |            |               |          |  |  |  |
|                                        |       |         |         |       |            |               |          |  |  |  |
|                                        |       |         |         |       | Fir        | olizor Coiv   | . [E10]  |  |  |  |
|                                        |       |         |         |       | FIL        | ializar Calxi | a [LIO]  |  |  |  |

# 2 - Exibição QR code - pix (TEF Futura)

# **Caminho:** <u>Configuração do Terminal [Alt + G] > TEF Futura</u>

Foi incluída a possibilidade de seleção para a exibição do QR Code, no momento da finalização da venda, a partir do equipamento **TEF Futura** com o tipo de pagamento **Carteira Digital - TEF**, tendo as seguintes opções:

# • Automático

Se compatível, o QR Code será exibido diretamente no PinPad. Caso contrário, será apresentado na tela do PDV.

# • Exibir no PinPad

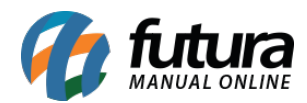

Priorizará a exibição diretamente na tela do PinPad, porém, caso não seja compatível, será apresentado na tela do PDV.

# • Exibir no Checkout

O QR Code será exibido diretamente no PDV.

| 9999 - Sistema de PDV - Versao: 2.0 - Release:2023.5.29.4                                                                                                    |                   |                                                                                                    | ٨                     | dm Tef | F12 - Ajuda T | rocar de Usuario M | inimizar | Sair do Sistema |
|----------------------------------------------------------------------------------------------------|-------------------|----------------------------------------------------------------------------------------------------|-----------------------|--------|---------------|--------------------|----------|-----------------|
|                                                                                                    | Codigo            |                                                                                                    | Qtde                  |        | VI. Un        | it.                |          |                 |
| INFORMACOES GERAIS<br>Usuaro<br>FUTURA<br>Tabela de Preco<br>TABELA 01<br>Data e Hora<br>23/05/2023 - 12:41:45<br>INFORMACOES DO PEDIDO<br>Emissao<br>Total Qede.<br>Total Itens.<br>Status<br>Usuaro<br>Vendedor<br>Represen<br>Tansp.<br>Tansp.<br>Tpp<br>Pcha | Codigo Referencia | ordgoracao do Terminal - [150] para sar<br>Tere (Para) Grave (Pis) Grave (Pis)<br>Principal Mini Impressora SAT <u>TEF Futura</u><br>Teo Esplamento Esklosa do QR Code<br>SAT Autonatico<br>Derektor<br>Tutura Buller no Oraciont<br>Derektor<br>Crivyros Q |                       |        | Emb.          | Qtde VI.           | Unitario | VI. Total       |
|                                                                                                    |                   |                                                                                                    |                       |        |               |                    |          | æ               |
| Ge futura                                                                                                    | Cliente           |                                                                                                    |                       |        |               |                    |          |                 |
| Fone: (11) 95446-3125                                                                                                    | Pedido            | Tota                                                                                                    | al                    |        |               |                    |          |                 |
|                                                                                                    |                   | CAIXA FECHADO - Digite um Prod                                                                                                    | luto para Abrir ou F2 |        |               |                    |          |                 |

Após a atualização, será definido por padrão a opção **Automático**, podendo ser alterada posteriormente.

# 3 - Impressão QR code - pix (TEF Futura)

### Caminho: *Finalizar Venda* [F10]

Implementada a funcionalidade que possibilita a impressão do QR Code do Pix gerado a partir do TEF Futura com o tipo de pagamento **Carteira Digital - TEF**, podendo ser realizada pelo botão **Imprimir** ou atalho **[Alt + I]**.

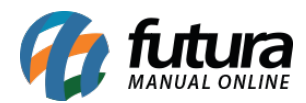

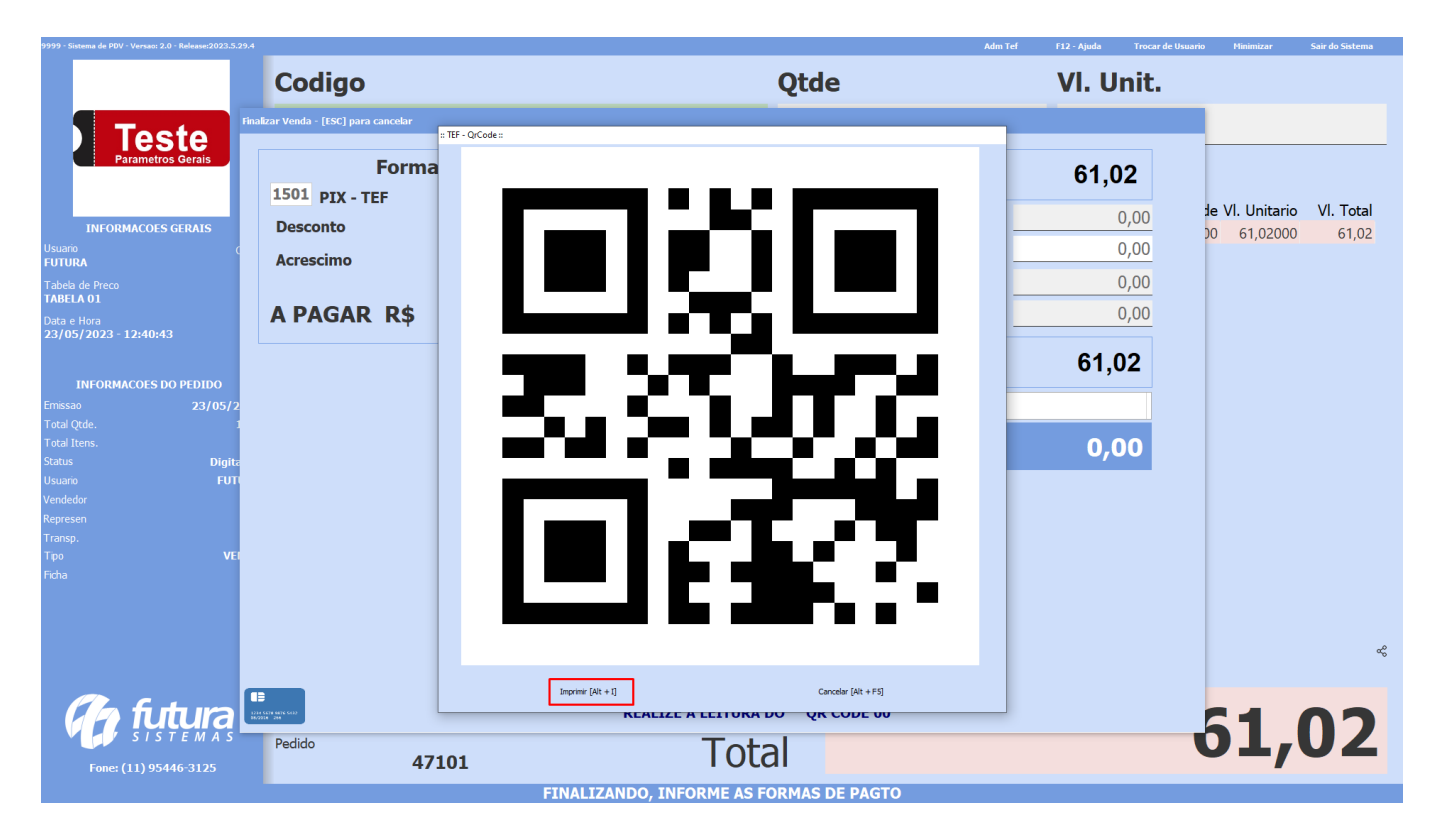

**Observação:** a impressão só poderá ser realizada caso esteja configurado para que o QR Code seja exibido na tela do PDV.

No momento da impressão, será acatada a impressora definida na configuração do documento fiscal, associado nas configurações do TEF.

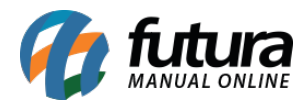

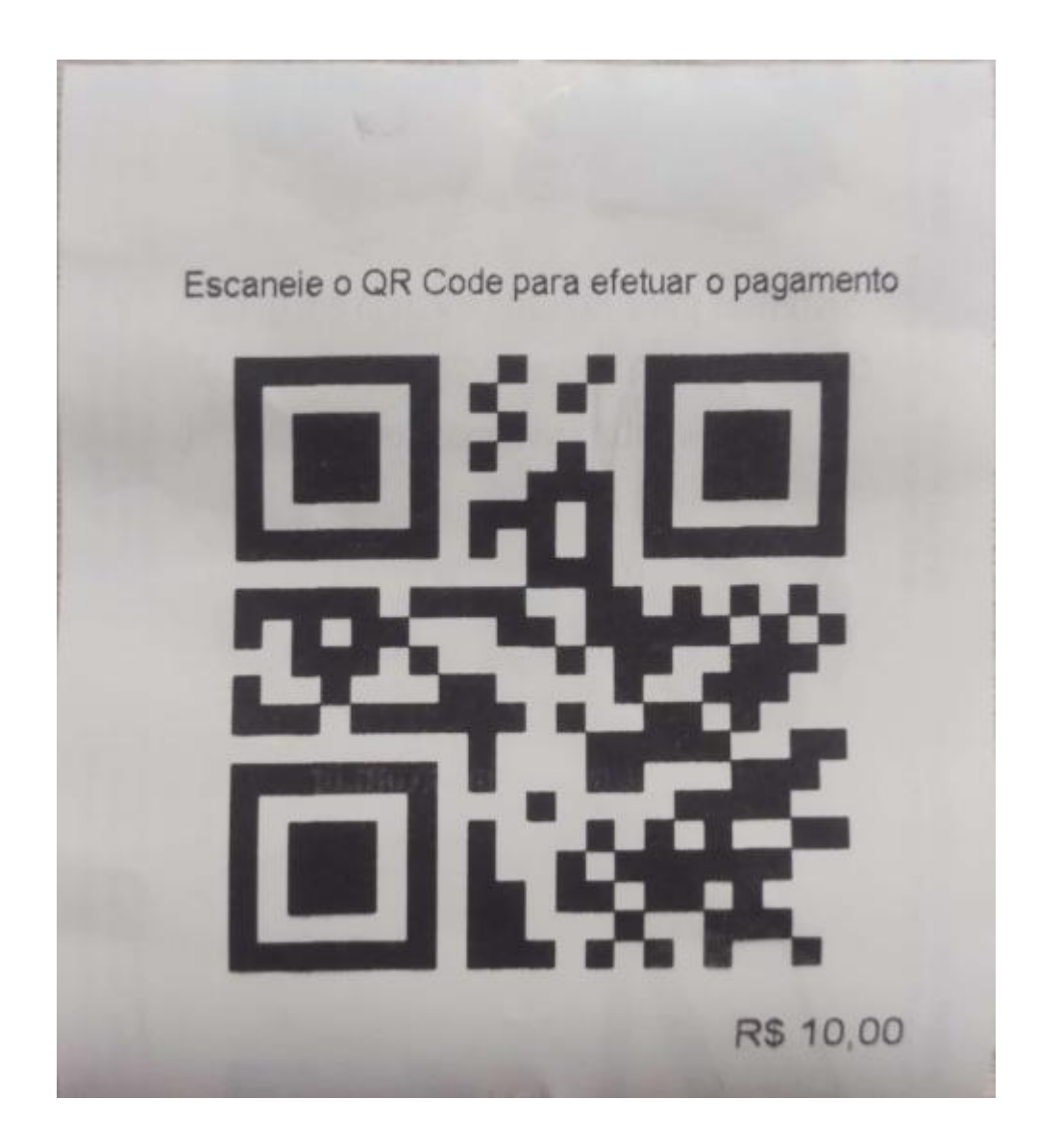